# Nexus 9000:パケット トレーサ ツールの説明

### 内容

 概要

 前提条件

 要件

 使用するコンポーネント

 使用例のシナリオ

 サポートされているハードウェア

 サポートされていないハードウェア

 サポートされていないハードウェア

 パケット トレーサの使用方法

 コンフィギュレーション

 背景説明

 問題

 解決方法

 その他の便利なコマンド:

### 概要

Nexus 9000 の組み込みユーティリティであるパケット トレーサを使用すると、スイッチを通る パケットのパスを追跡できます。コマンド ラインを使用して起動することができ、IP アドレスや レイヤ 4 属性を照合するように設定できます。ARP トラフィックを照合するために使用すること はできません。

このツールにより、スイッチを通してフローが送信されているかどうかを確認できます。また、 備わっているカウンタを使用してフロー統計を追跡でき、パケットの断続的/完全な損失の発生時 に役立ちます。

# 前提条件

#### 要件

次の項目に関する基本的な知識が推奨されます。

• Cisco Nexus 9000 ハードウェア アーキテクチャ

### 使用するコンポーネント

このドキュメントの情報は、次のソフトウェアとハードウェアのバージョンに基づいています。

- Cisco Nexus 9500
- SW バージョン 7.0(3)I2(2a)

# 使用例のシナリオ

- IPv4 フローのみに該当(IPv6 および非 IP はサポートされません)
- •このツールでは、Wiresharkで示されるパケット内部の詳細は表示されません。
- 断続的なパケット損失:ping などのユーティリティにより、パケット損失の明確な症状を確認できます
- 完全なパケット損失

#### サポートされているハードウェア

Broadcom Trident II ASIC 搭載のライン カード/ファブリック モジュールまたは TOR のみがサポ ートされます。以下に一覧を示します。

- N9K-C9372TX
- N9K-C9372PX
- N9K-C9332PQ
- N9K-C9396TX
- N9K-C9396PX
- N9K-C93128TX
- N9K-C9336PQ
- N9K-X9564PX
- N9K-X9564TX
- N9K-X9636PQ

#### サポートされていないハードウェア

- N9K-C93180YC-EX
- N9K-X9732C-EX
- N9K-C9232C
- N9k-C9272Q
- N9k-C92160YC

注:特定のライン カード/TOR が記載されていない場合は、TAC にお問い合わせください。

### パケット トレーサの使用方法

### コンフィギュレーション

パケット トレーサ コマンドは EXEC レベルのコマンドです。

N9K-9508#test packet-tracer src\_ip <src\_ip> dst\_ip <dst\_ip> <==== provide your src and dst ip N9K-9508#test packet-tracer start <==== Start packet tracer N9K-9508#test packet-tracer stop <==== Start packet tracer N9K-9508#test packet-tracer show <==== Check for packet matches 上記のコマンドは、ライン カードまたはファブリック モジュールに存在するすべての Broadcom Trident II ASIC に対するトリガーをプログラムします。一致する属性を持つフローがこれらのモ

ジュールを通過すると、カウンタにヒットが示され、スイッチ内のパスの特定に役立ちます(入 カモジュール – >ファブリックモジュールの1つ – >出力モジュール)。

カウンタを使用してドロップを関連付けることができます。

# 背景説明

ファブリック モジュールは、入出力モジュール スロットを相互接続します。すべてのファブリッ ク モジュールがアクティブで、トラフィックを伝送します。ファブリック モジュールごとに 2 つの Broadcom Trident II ASIC(T2)インスタンスがあります。

### 問題

該当するトラフィックを特定の物理インターフェイスが受信したかどうか確認するには、 PACL(ポート アクセスリスト)を使用します。ただし Nexus プラットフォームでは、一部のラ インカードで PACL に対する TCAM カービングが行われません。TCAM カービングでは、モジ ュールのリロードが必要です。このような場合、パケット トレーサを使用して該当するトラフィ ックを照合します。また、ファブリック ポートに向かうパケットと出力モジュールに向かうパケ ットを追跡することもできます。そのため、パケット トレーサを使用することで、スイッチ内で トラフィックがどのように転送されるかをより詳しく把握できます。

パケット トレーサは、SPAN に対してカービングされる TCAM エントリを使用します。

# 解決方法

NS:North Star ASIC T2 - Trident II ASIC NFE:Network Forwarding Engine(ネットワークフォワーディングエンジン) ALE:ACI リーフ エンジン

Nexus 9000 スイッチ アーキテクチャの詳細については、次を参照してください。

http://www.cisco.com/c/en/us/products/collateral/switches/nexus-9000-series-switches/white-paper-c11-729987.html

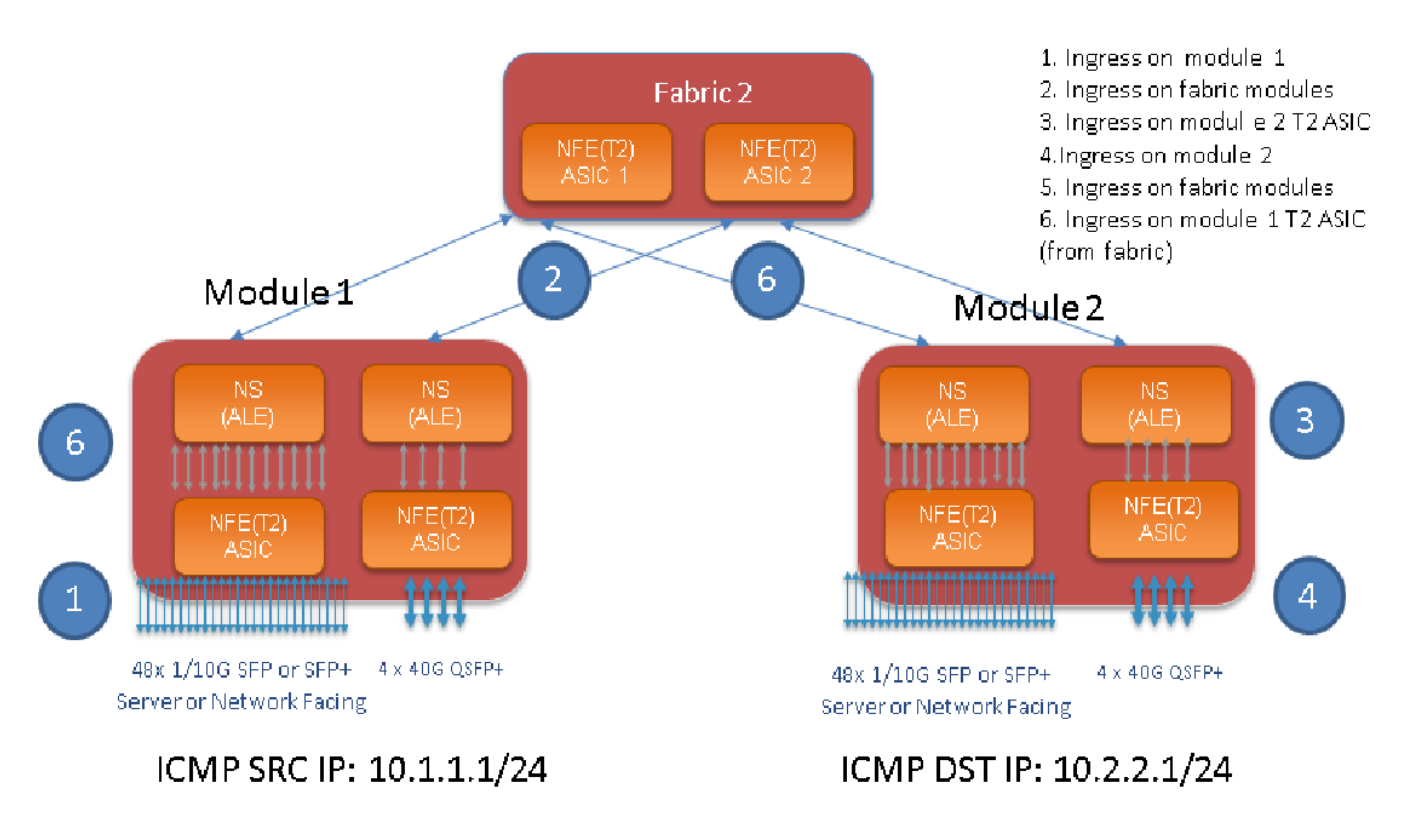

注:

9500 シャーシには最大で 6 つのファブリック モジュールがあります。単純化のために、上 記の図では 1 つのファブリックのみを示しています。モジュールからのトラフィックは、 任意のファブリック モジュールに到達する可能性があります。

使用例:入力モジュール上のトラフィック、ファブリック モジュールの入力トラフィック、および出力モジュール上の T2 ASIC への入力トラフィックを照合します

該当するトラフィックを照合するために設定する必要のある基本手順は次のとおりです。

switch#test packet-tracer {<src-ip>|<dst-ip>|<src-l4-port>|<dst-l4-port>} [<protocol>] [detail-fp|detail-hg]

必要な設定は次のとおりです。

switch#test packet-tracer src\_ip <====
<==== S</pre>

<====

特定のインターフェイスにこれを適用する必要はありません。上記の設定では、すべての T2 ASIC インスタンスにおいて、すべての LC/FM でフィルタ ACL をインストールします。 これは、トラフィックが受信されるモジュール上のパケット数を示します。これは、モジュール (ラインカードとファブリックの両方)で受信される該当するトラフィックに一致します。

設定例を次に示します。

N9K-9508# test packet-tracer src-ip 10.1.1.1 dst-ip 10.2.2.1 protocol 1 <=== Protocol 1 matches ICMP traffic

N9K-9508# test packet-tracer start

「test packet-tracer show」出力を解釈する方法を次に示します。

```
N9K-9508# test packet-tracer show
Packet-tracer stats
_____
Module 1: <=== Slot #. Same output will be displayed for other Linecards's and Fabric modules.
Filter 1 installed: src-ip 10.1.1.1 dst-ip 10.2.2.1 <=== Our filter #1
ASIC instance 0: <=== Trident ASIC instance #0
Entry 0: id = 7425, count = 0, active, fp, <==== pakcet match count on front panel port. it
could be any port
Entry 1: id = 7426, count = 0, active, hg, <=== packet match count from fabric module to T2
ASIC on the linecard
ASIC instance 1:
Entry 0: id = 7425, count = 0, active, fp,
Entry 1: id = 7426, count = 0, active, hg,
Filter 2 uninstalled:
Filter 3 uninstalled:
Filter 4 uninstalled:
Filter 5 uninstalled:
設定例:
```

パケット トレーサの設定:

N9K-9508# test packet-tracer src-ip 10.1.1.1 dst-ip 10.2.2.1 protocol 1 <=== Filter to match echo traffic. Protocol 1 to match icmp traffic N9K-9508# test packet-tracer src-ip 10.2.2.1 dst-ip 10.1.1.1 protocol 1 <=== Filter to match echo reply traffic N9K-9508# test packet-tracer start <==== Start packet tracer N9K-9508# test packet-tracer show non-zero <==== Command to see packet statistics Packet-tracer stats ------Module 1: Filter 1 installed: src-ip 10.1.1.1 dst-ip 10.2.2.1 Filter 2 installed: src-ip 10.2.2.1 dst-ip 10.1.1.1 Filter 3 uninstalled: Filter 4 uninstalled: Filter 5 uninstalled: Module 2: Filter 1 installed: src-ip 10.1.1.1 dst-ip 10.2.2.1 Filter 2 installed: src-ip 10.2.2.1 dst-ip 10.1.1.1 Filter 3 uninstalled: Filter 4 uninstalled: Filter 5 uninstalled: Module 22: Filter 1 installed: src-ip 10.1.1.1 dst-ip 10.2.2.1 Filter 2 installed: src-ip 10.2.2.1 dst-ip 10.1.1.1 Filter 3 uninstalled: Filter 4 uninstalled: Filter 5 uninstalled: Module 23: Filter 1 installed: src-ip 10.1.1.1 dst-ip 10.2.2.1 Filter 2 installed: src-ip 10.2.2.1 dst-ip 10.1.1.1 Filter 3 uninstalled: Filter 4 uninstalled: Filter 5 uninstalled: Module 24: Filter 1 installed: src-ip 10.1.1.1 dst-ip 10.2.2.1 Filter 2 installed: src-ip 10.2.2.1 dst-ip 10.1.1.1 Filter 3 uninstalled: Filter 4 uninstalled: Filter 5 uninstalled: Module 25: Filter 1 installed: src-ip 10.1.1.1 dst-ip 10.2.2.1 Filter 2 installed: src-ip 10.2.2.1 dst-ip 10.1.1.1 Filter 3 uninstalled: Filter 4 uninstalled: Filter 5 uninstalled: テスト:モジュール1の発信元 SRC IP から、モジュール2の送信先 DST IP に ping を実行します:

Router# ping 10.1.1.1 source 10.2.2.1 PING 10.1.1.1 (10.1.1.1) from 10.2.2.1: 56 data bytes 64 bytes from 10.1.1.1: icmp\_seq=0 ttl=253 time=0.77 ms 64 bytes from 10.1.1.1: icmp\_seq=1 ttl=253 time=0.43 ms 64 bytes from 10.1.1.1: icmp\_seq=2 ttl=253 time=0.408 ms 64 bytes from 10.1.1.1: icmp\_seq=3 ttl=253 time=0.398 ms 64 bytes from 10.1.1.1: icmp\_seq=4 ttl=253 time=0.383 ms --- 10.1.1.1 ping statistics ---5 packets transmitted, 5 packets received, 0.00% packet loss round-trip min/avg/max = 0.383/0.477/0.77 ms

#### 次を確認します:パケット トレーサ数の確認:

N9K-9508# test packet-tracer show non-zero <==== Command to see packet statistics

```
Packet-tracer stats
_____
Module 1:
Filter 1 installed: src-ip 10.1.1.1 dst-ip 10.2.2.1 protocol 1
ASIC instance 0:
Entry 0: id = 7425, count = 5, active, fp, <==== 5 Echo packets ingress on Module 1
Filter 2 installed: src-ip 10.2.2.1 dst-ip 10.1.1.1 protocol 1
Filter 3 uninstalled:
Filter 4 uninstalled:
Filter 5 uninstalled:
Module 2:
Filter 1 installed: src-ip 10.1.1.1 dst-ip 10.2.2.1 protocol 1
Filter 2 installed: src-ip 10.2.2.1 dst-ip 10.1.1.1 protocol 1
ASIC instance 0:
Entry 0: id = 7457, count = 5, active, fp, <==== 5 Echo reply packets ingress on Module 2
Filter 3 uninstalled:
Filter 4 uninstalled:
Filter 5 uninstalled:
Module 3:
Filter 1 installed: src-ip 10.1.1.1 dst-ip 10.2.2.1 protocol 1
Filter 2 installed: src-ip 10.2.2.1 dst-ip 10.1.1.1 protocol 1
Filter 3 uninstalled:
Filter 4 uninstalled:
Filter 5 uninstalled:
Module 4:
Filter 1 installed: src-ip 10.1.1.1 dst-ip 10.2.2.1 protocol 1
Filter 2 installed: src-ip 10.2.2.1 dst-ip 10.1.1.1 protocol 1
Filter 3 uninstalled:
Filter 4 uninstalled:
Filter 5 uninstalled:
Module 22:
Filter 1 installed: src-ip 10.1.1.1 dst-ip 10.2.2.1 protocol 1
ASIC instance 0:
Entry 0: id = 7425, count = 4, active, hq, <==== Fabric module 22 received 4 echo packets
Filter 2 installed: src-ip 10.2.2.1 dst-ip 10.1.1.1 protocol 1
Filter 3 uninstalled:
Filter 4 uninstalled:
Filter 5 uninstalled:
Module 23:
Filter 1 installed: src-ip 10.1.1.1 dst-ip 10.2.2.1 protocol 1
ASIC instance 0:
Entry 0: id = 7425, count = 1, active, hg, <==== Fabric module 23 received 1 echo packets
Filter 2 installed: src-ip 10.2.2.1 dst-ip 10.1.1.1 protocol 1
ASIC instance 0:
Entry 0: id = 7425, count = 3, active, hg, <==== Fabric module 23 received 3 echo reply packets
Filter 3 uninstalled:
Filter 4 uninstalled:
Filter 5 uninstalled:
Module 24:
Filter 1 installed: src-ip 10.1.1.1 dst-ip 10.2.2.1 protocol 1
Filter 2 installed: src-ip 10.2.2.1 dst-ip 10.1.1.1 protocol 1
ASIC instance 0:
Entry 0: id = 7425, count = 2, active, hg, <==== Fabric module 23 received 2 echo reply packets
```

Filter 3 uninstalled: Filter 4 uninstalled: Filter 5 uninstalled:

Module 26: Filter 1 installed: src-ip 10.1.1.1 dst-ip 10.2.2.1 protocol 1 Filter 2 installed: src-ip 10.2.2.1 dst-ip 10.1.1.1 protocol 1 Filter 3 uninstalled: Filter 4 uninstalled: Filter 5 uninstalled: N9K-9508#

### その他の便利なコマンド:

test packet-tracer remove-all <=== すべての設定済みフィルタを削除 test packet-tracer clear <filter #> <=== すべてのフィルタまたは指定されたフィルタのカウンタをクリア test packet-tracer src\_ip <.> dst\_ip <> l4-dst-port <dst\_port> | l4-src-port <src\_port> | protocol <=== L4 src\_port、L4 dst\_port、またはprotocolに基づいて一致します。